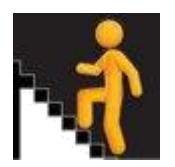

## **Finding National Presentations in Insight**

For the majority of school-based users, the default establishment shown in Insight will be their school.

It can be useful to reflect upon SCQF presentations across Scotland. This "National" picture can support reflection and analysis of your own school attainment data and provide useful context for curriculum offer and presentation levels within a school.

Users can change the establishment and have Insight present Scotland-wide attainment and presentation figures. This is known as "The National Establishment". School users also have access to their own Local Authority information as well.

## **Finding National Presentation Figures**

Users will see their school name shown on a button approx. half way along the top menu. By clicking on this button users can change establishment to National Establishment or Local Authority data. (Note that filtered access to all schools is granted to all users. Simply select any school you see under Change Establishment. **Deep Dive 10** has more information on Learner Partners and obtaining full access to other schools' data.)

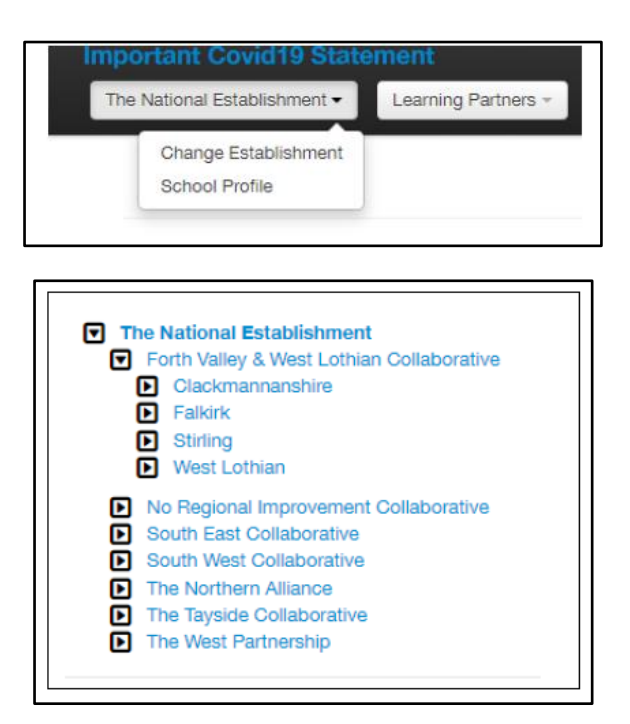

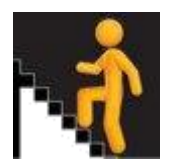

Insight will now be displaying the landing screen dashboard, set to National Establishment.

To find National Presentation levels across course types and SCQF levels select "*Course*" and then "Whole School Course Summary".

|          | Important Covid19 Statement                                                                 |   |             |         |
|----------|---------------------------------------------------------------------------------------------|---|-------------|---------|
|          | The National Establishment - Learning Partners - Benchmarking - Course -                    |   | Documer     | nts –   |
|          | Whole School Course Summary                                                                 |   |             |         |
| hes      | Local Course Measure: Attainment in Selected Graded Course - Percentage of Resulted Entries |   |             |         |
|          | Local Course Measure: Attainment in Selected Ungraded Course                                |   |             |         |
| a        | Local Course Measure: Course Comparator - Selected Graded Course                            |   |             |         |
| -        | Local Course Measure: Course Comparator - All Graded Courses                                |   |             |         |
|          | Curricular Areas: All Curricular Areas (Pilot)                                              |   |             |         |
|          | Curricular Areas: Single Curricular Area (Pilot)                                            |   |             |         |
|          | Breadth and Depth: Leavers                                                                  |   |             |         |
|          | Breadth and Depth: All Candidates                                                           |   |             |         |
| -        | Partnership Course Summary                                                                  | - |             |         |
| ted<br>a | Selected Subject Summary                                                                    |   | %<br>Oredee | Nationa |

The default under "Whole School Course Summary" is Advanced Higher. For the purpose of this paper we will initially look at S4 presentations.

Let's start with SQA courses. Select the "Change Options" button and:

Ensure Data Provider is set to Scottish Qualifications Authority Product Type: Course - National Qualification Level: National 5

Stage:

| • | ٧ü | u | U | ' | • | ç |
|---|----|---|---|---|---|---|
| S | 54 |   |   |   |   |   |

| Selected Options                    |                       | )   |
|-------------------------------------|-----------------------|-----|
| Year                                |                       |     |
| 2021 🗸                              |                       |     |
| Data Provider                       | Product Type          |     |
| Scottish Qualifications Authority 🗸 | Course - National 🗸 🗸 |     |
| Qualification Level                 |                       |     |
| National 5                          |                       |     |
| Gender                              | Stage                 |     |
| All 🗸                               | S4 🗸                  |     |
| All 🗸                               | S4 ¥                  |     |
|                                     |                       |     |
|                                     | Close Reset Upd       | ate |

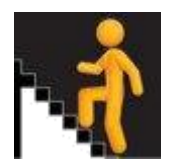

You can then make use of the "Download Data" button to download this information as a spreadsheet. (During Advisor visits this National data is often compared to school data to allow reflection on presentation levels and curriculum opportunities).

| he selected year is | s 2021        |
|---------------------|---------------|
| how/Hide Tabular    | Data          |
| Download Data       |               |
| Qualification       | Qualification |
| Namo                | Provider      |

Once you have obtained the S4 National 5 presentation data for The National Establishment, you can then go back to "Change Options" and get further information about the other courses / levels and year groups you are interested in. Download the data each time and add these as tabs to your original spreadsheet.

Suggestions on what other data you may wish to obtain to collate a broad attainment picture across Scotland are:

| Data Provider:       | SQA                                                           |
|----------------------|---------------------------------------------------------------|
| Product Type:        | Course – National                                             |
| Qualification Level: | Higher ( <i>and then National 1 through to 4</i> )            |
| Stage:               | S4                                                            |
| Data Provider:       | SQA                                                           |
| Product Type:        | Course – National Progression Award                           |
| Qualification Level: | SCQF Level 5 ( <i>and then Levels 1 through to 4, and 6</i> ) |
| Stage:               | S4                                                            |
| Data Provider:       | SQA                                                           |
| Product Type:        | Course – Skills for Work                                      |
| Qualification Level: | SCQF Level 5 ( <i>and then Levels 1 through to 4, and 6</i> ) |
| Stage:               | S4                                                            |
| Data Provider:       | SQA                                                           |
| Product Type:        | Course - Award                                                |
| Qualification Level: | SCQF Level 5 ( <i>and then Levels 1 through to 4, and 6</i> ) |
| Stage:               | S4                                                            |

You can also change "*Data Provider*" from SQA to other Award Providers (such as Open University) that share attainment data with us. **Deep Dive 2** has further information on Wider Award Providers.

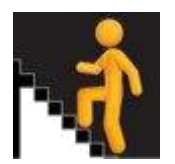

Once you have obtained this National overview you can return Insight to your own Establishment. By going through "Whole School Course Summary" for your own setting you can build up your own spreadsheet and compare your school data to National data.

If any of your learners were presented for Awards in other settings (College, other schools) then you may wish to make use of Partnership Summary to surface any obtainment your learners gained away from their base centre.

In your analysis you may wish to consider:

- **Presentation rates** how do subject presentation rates in your school compare to National presentation rates?
- **Quality of passes** in graded courses, how do subject A/B/C/D/NAs compare to National rates? (Note that presentation rates *may* impact on quality of awards)
- **Curriculum offer** how broad is your curriculum offer? Can you learn from "what others are doing" across Scotland?